# YHDISTYKSEN PERUSTIETOJEN LAITTAMINEN

(TEHDÄÄN YHDISTYKSEN ETUSIVULLE)

#### **KIRJAUTUMINEN**

VAIN ETUSIVU: Jos yhdistyksellä on vain etusivu, kirjaudu sivulle ja aloita päivittäminen tällä ohjeella >

ETUSIVU JA ALASIVUJA: Jos yhdistyksellä on etusivun lisäksi myös alasivuja, kirjaudu ja aloita päivittäminen tällä ohjeella >

#### **PIIRI- JA YHDISTYSTIEDOT**

(1) Lisää piiri ja (2) yhdistyksesi. Esimerkissä on Uudenmaan Marttojen Tikkurilan Martat -yhdistys.

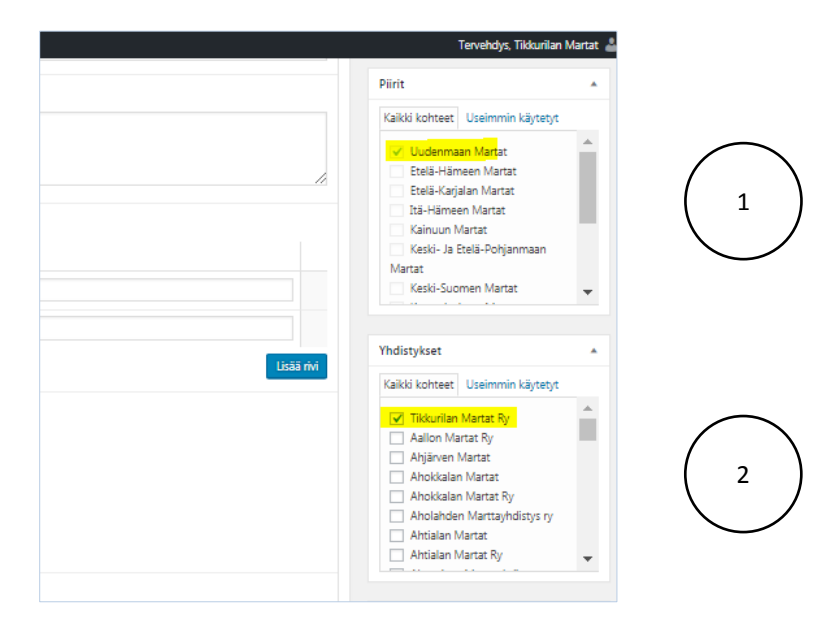

## YHDISTYKSEN TOIMINTA, TOIMINNAN "PAINOALUEET"

Merkitse rastittamalla Yhdistyksen painoalueet -kenttään, eli kerro, millaista toimintaa yhdistyksessä on (3).

|        | Tervehdys, Tikkurilan Martat 🚢                                            |
|--------|---------------------------------------------------------------------------|
|        | Aholahden Marttayhdistys ry<br>Ahtialan Martat<br>Ahtialan Martat Ry      |
|        | Yhdistyksen painoalueet                                                   |
| *      | ✓ hyvinvointi                                                             |
| *<br>* | <ul> <li>✓ kıjanısuus</li> <li>✓ kulttuuri</li> <li>✓ käsityöt</li> </ul> |
|        | ✓ luonto<br>✓ puutarha<br>✓ retket 3                                      |
|        | Гиока                                                                     |

merkitset toiminnan painoalueet, ne linkittyvät Marttayhdistykset-sivun valikkoon (4), joka näkyy martat.fissä. Kun verkkokävijät etsivät itselleen oikeaa marttayhdistystä, valikko auttaa löytämään kiinnostavan toiminnan.

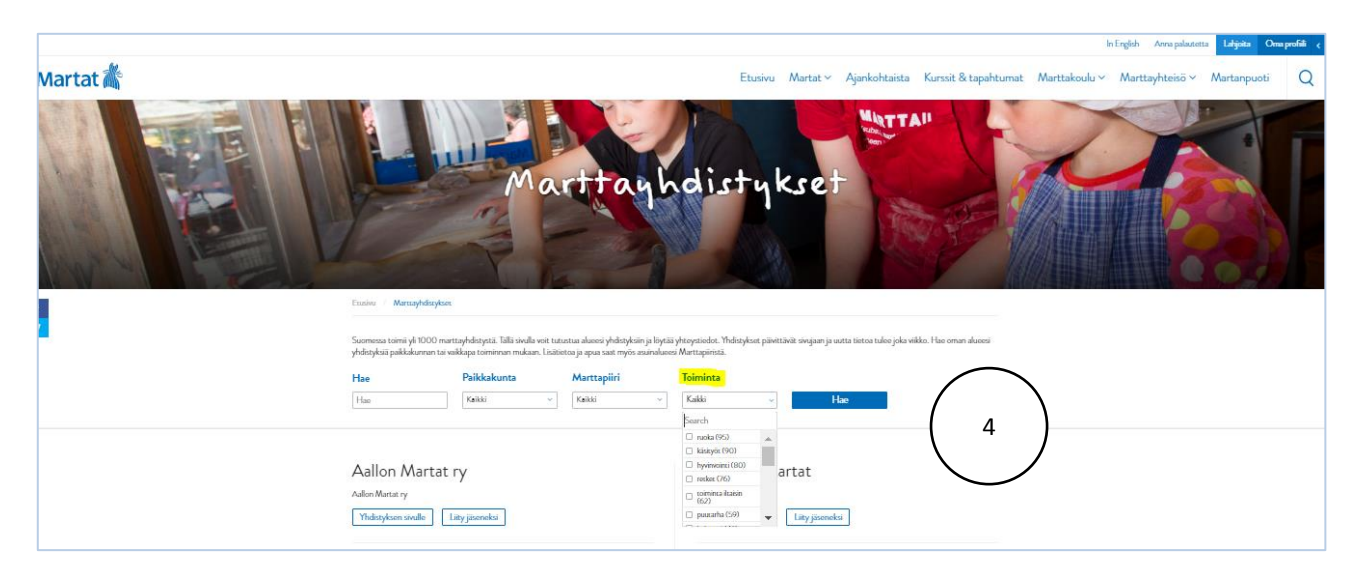

## YHDISTYKSEN TOIMINTA-ALUE

Merkitse myös, millä paikkakunnalla tai paikkakunnilla yhdistys toimii eli missä se vaikuttaa ja järjestää toimintaa (5). (Siis voit valita useamman alueen - esim. Espoo, Vantaa, Helsinki tms.)

|                                                                                                    | Graafinen | Teksti | Paikkakunnat                                                                                                    | * |  |
|----------------------------------------------------------------------------------------------------|-----------|--------|----------------------------------------------------------------------------------------------------|---|--|
| isesti parillisten viikkojen keskiviikkoisin klo 17.30 alkaen S:<br>na itsesi. Elämä on parasta itse tehtynä. | imonkodir |        | Kaikki kohteet Useimmin käytetyt<br>Vantaa<br>Alajärvi<br>Alavus<br>Asikkala<br>Aura<br>Belgia / Helsinki<br>Enonkoski<br>Enontekiö | • |  |

#### **KYSYMYS**

"Kun päivitän perustiedot, missä ne näkyvät?"

## VASTAUS

"Nuo valinnat eivät oikeastaan näy missään, vaan ne ovat käytössä Marttayhdistykset-sivulla (https://www.martat.fi/marttayhdistykset), valikoissa. Jos joku tulee etsimään esimerkiksi yhdistyksiä, jotka toimivat tietyllä/tietyillä paikkakunnilla...ja toimintaa, josta on kiinnostunut...hän klikkailee itselle sopivia vaihtoehtoja. Näin oikea yhdistys tai yhdistykset valikoituvat, kun Hae-painiketta painetaan. Kokeile - löytyykö oma yhdistyksenne tällä tavalla..."

| Marttäyhdistyksetyksetykset |                                           |             |                |                   |             |
|-----------------------------|-------------------------------------------|-------------|----------------|-------------------|-------------|
| oman paikkakurina<br>Hae    | a tai vadika sinulle sopivan toiminnan mi | Marttapiiri | yhdistyksen va | Toiminta<br>Kakki | ttaparetta. |
| Hae                         | K 2000                                    | Kaikki      |                | Search            | Hao         |

# YHDISTYSKUVAKE (YHDISTYSLISTAUSSIVULLA)

Marttayhdistykset löytyvät listattuina samalta sivulta <u>(https://www.martat.fi/marttayhdistykset)</u> Voit laittaa yhdistykselle oman kuvan, joka parhaimmillaan kertoo yhdistyksen toiminnasta tai tuo hyvän mielen toimintaa etsiville. Alla näet esimerkiksi Myllypuron ja Myllyojan Marttojen yhdistyskuvakkeet.

| Muijalan Martat ry                                                               | Munkkiniemen Martat ry                                                            |
|----------------------------------------------------------------------------------|-----------------------------------------------------------------------------------|
| Mujalan Martat ry                                                                | Munkkiniemen Martat ry                                                            |
| Yhdutyksen sinalle Liity järereksi                                               | Yhdistykaen sindle Liity jäsereksi                                                |
| Myllypuron Martat ry                                                             | Myyrmäen Martat ry                                                                |
| Mylpuron Martat ry                                                               | Ayrmäen Martat ry                                                                 |
| Yhdistyksen sixulle Lätyjäseneksi                                                | Indiatyksen söulle Lätyjäseneksi                                                  |
| Mäntsölän Martat ry<br>Mansalin Martat ry<br>Yhdistyksen sivulle Liityjäserreksi | Nummelan Martat ry<br>Nummelan Martat ry<br>Yhdisiyksen sivulle<br>Liityjäseneksi |
| Nummenkylän Martat ry                                                            | Nummenpään Martat ry                                                              |
| Nummenkylän Martat ry                                                            | Normenpään Martat ry                                                              |
| Yhdistyksen sövdle Liityjäseneksi                                                | Yhdistyksen süville Iäty jätemeksi                                                |

(6) Lisää kuva, Aseta artikkelikuva. Koska kuva näkyy yhdistyslistaus-sivulla neliönmuotoisena, on viisasta viedä kuva jo valmiiksi neliömuodossa, niin tiedät "satavarmasti", miltä kuva näyttää sivuilla. Jos kuvasi ei ole neliömuotoinen, ajattele kuvaa valitessa, että kuvan tärkein asia on kuvan keskikohdassa.

|                                                                                            |         |              |            |                 | Sivun ominaisuudet                                                             |
|--------------------------------------------------------------------------------------------|---------|--------------|------------|-----------------|--------------------------------------------------------------------------------|
|                                                                                            |         |              |            |                 | Yläsivu                                                                        |
|                                                                                            |         |              |            | 11              | Marttayhdistykset +                                                            |
| Tekstin sijainti                                                                           |         |              |            |                 | Sivupohja                                                                      |
| Keskellä     Alhaalla                                                                      |         |              |            |                 | Osion etusivu 🔻                                                                |
| Kuvanostot                                                                                 |         |              |            |                 | Järjestys<br>0                                                                 |
| Taustakuva<br>Alhaalla "Keskikokoinen neliökuva"   Keskellä "Tietopankin nostokuva matala" | Otsikko |              | Linkin url |                 | Kai <b>paatko apua</b> ? Kokeile "Ohje"-nappia<br>näkymän otsikon yläpuolella. |
|                                                                                            |         |              |            | Lisää kuvanosto | Artikkelikuva                                                                  |
| Napin teksti                                                                               |         | Napin linkki |            |                 | Aseta artikkelikuvaksi 6                                                       |
|                                                                                            |         | ٢            |            |                 |                                                                                |
|                                                                                            |         |              |            |                 |                                                                                |
| 4 Tietopankki nostot                                                                       |         |              |            |                 |                                                                                |
| Otsikko                                                                                    |         |              |            |                 |                                                                                |
| ProMarttojen jäsentapahtumia loka-joulukuussa 2017                                         |         |              |            |                 |                                                                                |
|                                                                                            |         |              |            |                 |                                                                                |

(7) Valitse kuva Mediakirjastosta ja paina Aseta artikkelikuvaksi. Muistathan, että kaikki kuvat, jotka ovat yhdistysten mediakirjastossa, ovat kaikkien marttayhdistysten käytössä.

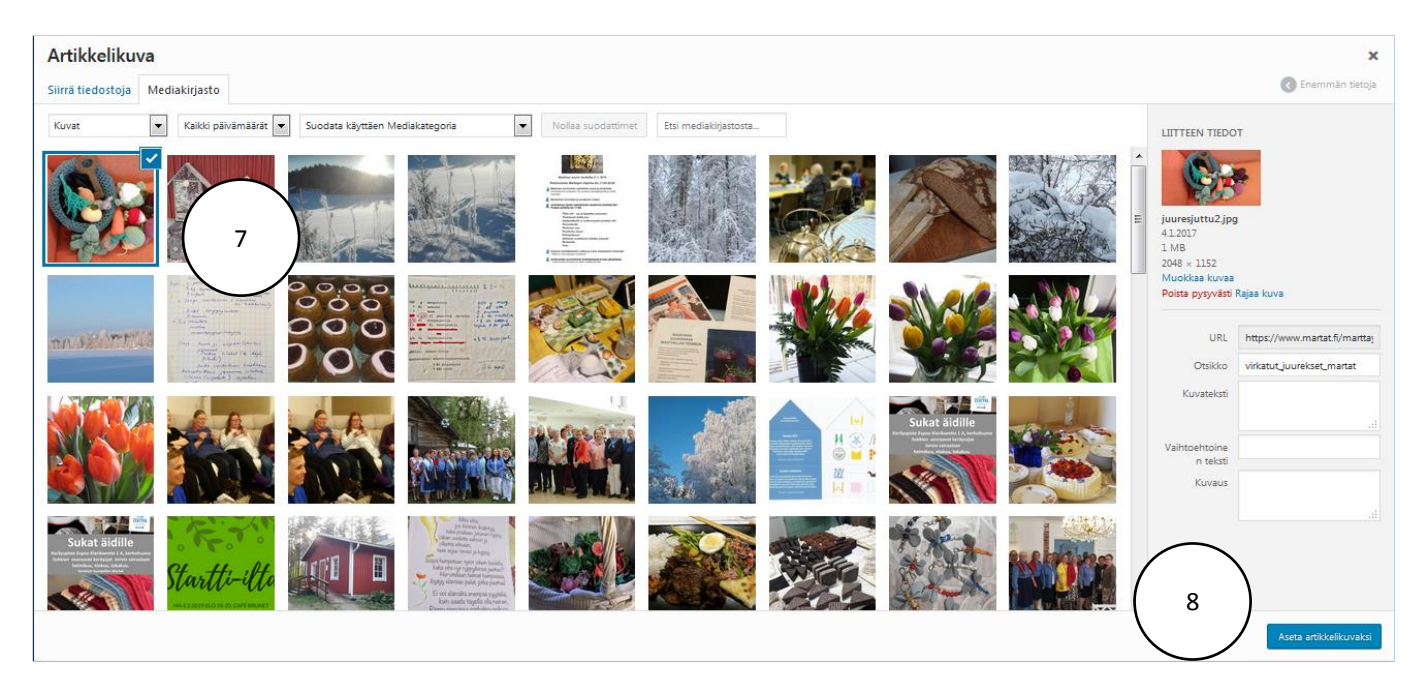

(9) Voit hakea kuvan myös omalta tietokoneelta. Valitse silloin Siirrä tiedostoja ja tuo kuva Mediakirjastoon.

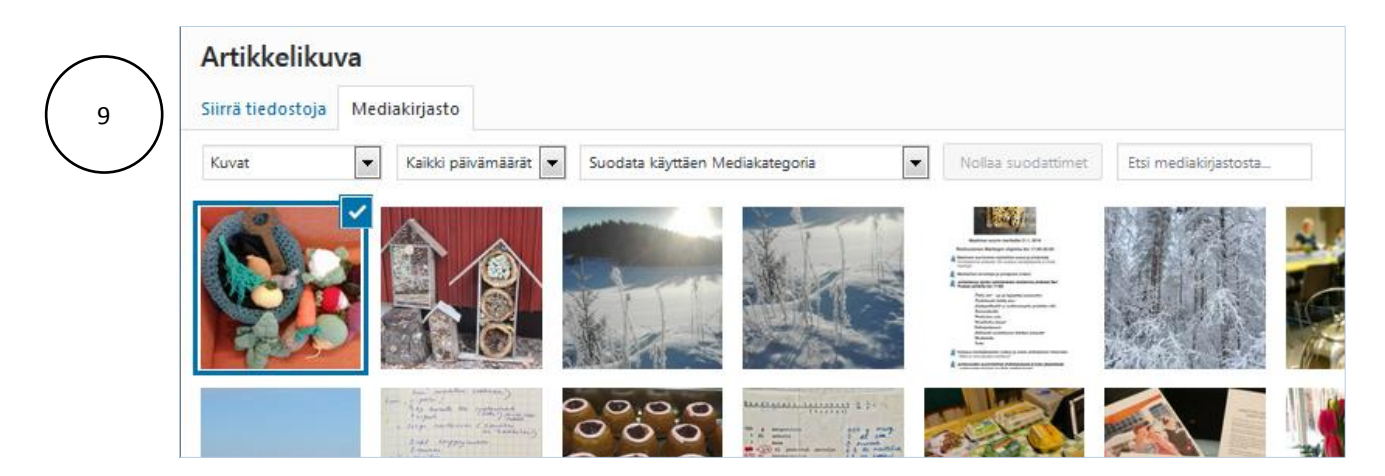

**HUOM!** Kuva kannattaa nimetä jo ennen kuin se siirretään mediakirjastoon. Tämä siksi, että se on helpompi löytää myöhemmin, mutta myös siksi, että se vaikuttaa yhdistyksen löytymiseen google-hauissa. Aika usein ihmiset katsovat myös kuvia ja menevät haun jälkeen verkkosivuille myös kuvien kautta. Voit kirjoittaa kuvan nimen myös Otsikko-kenttään. Lisää kuvan nimeen aina yhdistyksen nimi.

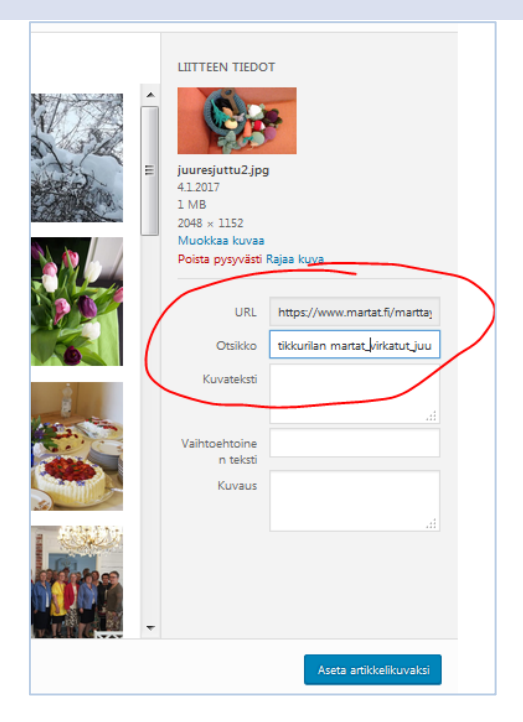

## SIVUN KIRJOITTAJA

Olet ehkä jo huomannut päivittäessäsi yhdistyssivuja, että kirjoittajana saattaa olla Aallon Martat. Tämä näkyy usein sivun päivitysnäkymän alalaidassa.

#### ... ja sivujen ylläpidon ohjausnäkymässä

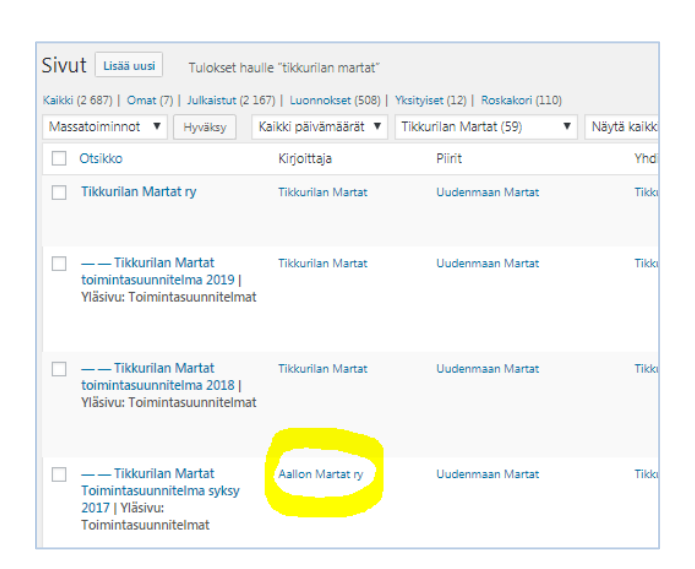

Voit muuttaa kirjoittajaksi oman yhdistyksenne käyttäjätunnuksen. Paina kirjoittajakenttää ja näppäile muutama ensimmäinen kirjain käyttäjätunnuksesta. Esimerkissä Tikkurilan Martat...

| MARTAT.FI-YHDISTYSSIVUN PÄIVITYSOH |
|------------------------------------|
|                                    |
|                                    |
| ¥                                  |
|                                    |

Jos sivulla ei ole Kirjoittaja-kenttää näkyvissä, laita se sivun Näyttöasetukset-kohdasta (klikkaa Näyttöasetukset-sanaa, jolloin uusi valikko aukeaa). Valitse Kirjoittaja ja klikkaa ruutua.

| Mirrun sivustoni 🏘 Mantayhdistykset 👎 0 🕂 Uusi Näytä sivu 🛗 Tapahtumat                                                                                                    | Tervehdys, Tikkurilan Martat                                       |
|----------------------------------------------------------------------------------------------------|--------------------------------------------------------------------|
| Muokkaa sivua Usää uusi                                                                                                    | Näyttöas <del>etu</del> kset 🔪 Ohje 🔻                              |
| Tikkurilan Martat ry                                                                                                    | Julkaise 🔺                                                         |
| Kestolinkki: http://www.martat.fi/marttayhdisty/set/tilkkunilan-martat-ry/                                                                                                    | Esikatsele muutokset                                               |
| Sisältöelementit                                                                                                    | 📍 Tila: Julkaistu <u>Muokkaa</u>                                   |
|                                                                                                    | Wäkyvyys: Julkinen Muokkaa                                         |
| Sisaltoelementit                                                                                                    | 🕙 Versioita: 5 <u>Selaa</u>                                        |
| 1 Csion alcitusnosto                                                                                                    | Julkaistu: 12.03.2017 klo 20:39                                    |
|                                                                                                    | Muokkaa                                                            |
| nun skuston 👔 Marttayhdistykset 🛡 0 + Uusi Näytä sivu 🛗 Tapahtumat<br>Lastikot<br>V Yhteistyöbannerit V Versiot Ore Keskustelu V Kommentit Delkatumus V Kirjoittaja V svu SEO-asetukset V Plirit V Yhdistykset V Yhdistyksen painoalueet V Paikkakunnat V Sivun ominaisuudet V<br>Monarch Sharing Stats V Sisähöelementit<br>Asettelu | Tervehdys, Tikkurilan Martat 🔲<br>Artikkelikuva 📝 Monarch Settings |
|                                                                                                    |                                                                    |
| unauseuruset<br>🗹 Ota käyttöön täyskorkea muoikkain ja häiriötön kirjoitustila.                                                                                                    |                                                                    |
| Muokkaa sivua Lisää uusi                                                                                                    | Näyttöasetukset 🔺                                                  |

Sulje valikko painamalla uudestaan Näyttöasetukset-kohtaa.

## YLÄKUVA

Suosittelemme yläkuvaan mahdollisimman vähän tekstiä. Kun teet alla olevan ohjeistuksen mukaan, saamme kaikki marttayhdistysten tiedot yhtenäiseen linjaan ja sivusto pysyy selkeänä.

(10) YHDISTYKSEN PÄÄTIEDOT: Aloita päivittäminen muokkaamalla Sisältöelementit-kohtaa. Käytännössä rakennat tässä etusivun yläkuvan. Lisää Kuvaus: kirjoita ensin piirin nimi ja sitten millä alueella yhdistys toimii (voi olla myös useampi esim. Kotka, Hamina jne. tai Helsinki, Vantaa, Espoo jne.) Lisää kaksi välilyöntiä, iso I-kirjain ja kaksi välilyöntiä ja sitten yhdistyksen sähköposti, kuten alla:

## Uusimaa I Itä-Vantaa I tikkurilanmartatry@gmail.com

| Tikkurilan Martat ry                                                                       |   |
|--------------------------------------------------------------------------------------------|---|
| Kestolinikki: <u>https://www.matat.fi/mattauhdistu/sat/tilikkarilan-mattat-ru/</u> Muolisa |   |
| Sisäitöelementit                                                                           |   |
| Sialitõelementit                                                                           |   |
| 1 Osion aloitusnosto                                                                       | * |
| Otsikko                                                                                    |   |
| Tikkurilan Martat ny                                                                       |   |
| Kavaus                                                                                     |   |
| Uusimaa I №-Vantaa I tikkurilanmartatry©gmail.com                                          |   |

Jos yhdistyksellä on toiset verkkosivut, Facebook-kanava tms. lisää tiedot kohtaan Painikkeet (**11**). Painikkeen tekstikenttään (**12**) kirjoita, mikä on painikkeen nimi ja Painikkeen url-kenttään (**13**) verkko-osoitelinkki, jonne haluat painikkeen vievän. Esimerkissä on kaksi painiketta, mutta voit lisätä painikkeita kohdasta Lisää rivi (**14**).

| hurselft met   | Tikkurilan Martat ry                                                             |                                                        | Julkaise                                          |
|----------------|----------------------------------------------------------------------------------|--------------------------------------------------------|---------------------------------------------------|
| eznekyme       | Kestolinkki: <u>http://www.martat.fi/martas/hdist/sast/bikkurilan-martat-ny/</u> |                                                        | Esikatsele muutokse                               |
| ikohtaista<br> | Cribbalamanik                                                                    |                                                        | Tite Julkaistu <u>Muokkaa</u>                     |
| 14             | 2000 VERSION                                                                     |                                                        | Nikyvyjs Julkinen Mucklas                         |
| htumat         | SisähtSelementit                                                                 |                                                        | Versioita: 62 Selas                               |
|                | 1 Osion aloitusnesto                                                             | 8.8                                                    | * 📋 Julkaistu: 12.03.2017 Kio 2039 Mucki          |
| vt.            | Otsikko                                                                          |                                                        | Sinti rokakorin Rive                              |
|                | Tikkunlan Martat ny                                                              |                                                        |                                                   |
| •              |                                                                                  |                                                        | Pint                                              |
| a valikio      | Kuvaus                                                                           |                                                        | Validi kolman Unaimmin kii nene                   |
| 11             | Painikkeet                                                                       |                                                        | Balli-Himeen Martat<br>existen Martat<br>e Martat |
|                | Painikkeen teksti                                                                | Rainikkeen urf                                         | 15 Hil-Pohjanmaan                                 |
|                | 1 Ketishut                                                                       | http://tikurlanmartatblogspot.fl/                      | ta da                                             |
|                | 2 Facebook                                                                       | @ https://www.facebook.com/tikkurilanmartat1942/?frefa | •                                                 |
|                |                                                                                  |                                                        | Yhdistykset                                       |
|                |                                                                                  | /                                                      | onteet, useemme kajoege                           |
|                |                                                                                  |                                                        | 1/                                                |

# YLÄKUVAN VAIHTAMINEN

Jokaisella yhdistyssivulla on oletuskuva, jonka voit vaihtaa. Vaihda yläkuva (16). Paina x-merkistä, jolloin kuva poistuu.

| B Marter + Unit                              | Niyti sivu 🛗 Tapahtumat             |                                                     | Tervehöjs, Täkurilan Martat 🍶                                                                                                    |
|----------------------------------------------|-------------------------------------|-----------------------------------------------------|----------------------------------------------------------------------------------------------------|
| 🖶 Orjaunikymi<br>📰 Ajarkohoista<br>Ori Marko | za-senda 1. toovisensindrydydeiside |                                                     | Uudemaan Marte     Dali-kimeen Marte     Dali-kimeen Marte     Dali-Kingkan Marte                                                                                                    |
| tapahtumat<br>■ Savat<br>Kakki sivat         | Painbaset Painbase saipt 1 Kptsingt | Paintosenut<br>G Http://kiuvilannartat.biopport.fv  | Galoun Martet<br>Galoi- Ja Deli-Örgiannaan<br>Martet<br>Galoi-Suomen Martet                                                                                                    |
| Difficul<br>A Politi                         | 2 Facebook                          | G https://www.facebook.com/tikurianmartaGN2/19a/vts | Local Aul Thidistyleart  A Galai Autour: Useinmin käystyt                                                                                                    |
| <ul> <li>Pédre véléke</li> </ul>             | I6                                  |                                                     | Tituurian Marste Ry     Aufors Marste Ry     Algiven Marste     Nookaan Marste     Nookaan Marste     N |

Lisää kuva (17). Siirryt Mediakirjastoon.

| Sive  Kalal dive Utilities     | 1 Catalwat<br>2 Racebook                                   | knp:/tkkurlannaracblogspot.f/     knp:/twww.fscebook.com/tikurlanmarac340/thefvts | Marat<br>Kaski-Suomen Maraz                                                                                                    |
|--------------------------------|------------------------------------------------------------|-----------------------------------------------------------------------------------|----------------------------------------------------------------------------------------------------|
| 🛓 Profili<br>O Filleta valible | Textilizes<br>B hole value 200 hole<br>Night menapole<br>V | Saul M                                                                            | Thdarykaet •  Galiki Lohere Liseimini käyseje Caliki Lohere Liseimini käyseje Caliku Karse Ry Anjurve Marke Anjurve Marke Andosaki Marsk Ng Andosaki Marsk Ng Andosaki Marsk Ng Andosaki Marsk |

Valittavanasi on sadoittain kuvia. Voit suodattaa hakua Suodata käyttäen Mediakategoria -hakua (18) tai käytä Etsi mediakirjastosta -hakua (19) (kirjoita sana tai osa siitä).

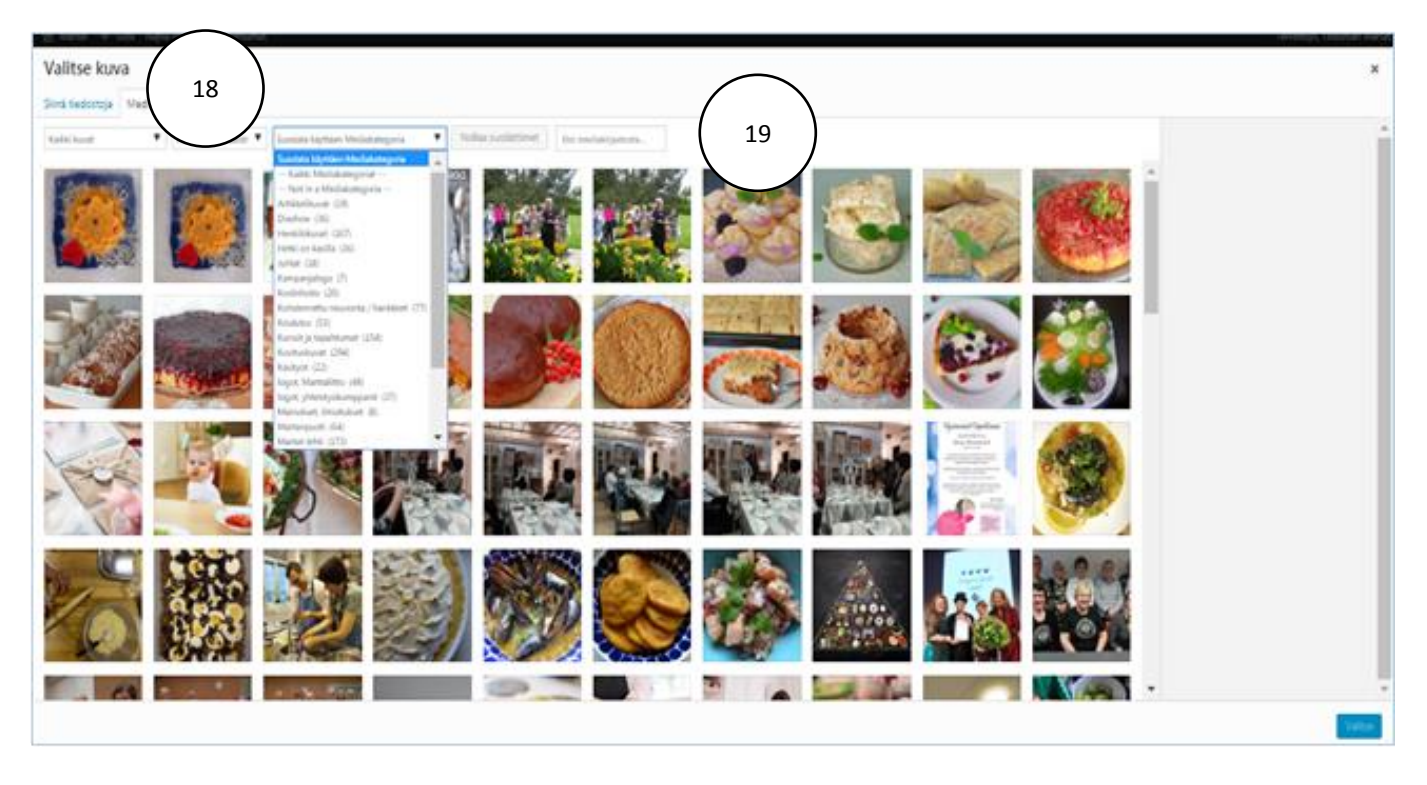

Valitse haluamasi kuva (vaakakuva) klikkaamalla kuvaa. HUOM! Katso, että kuva on tarpeeksi leveä = yli 1000 px. Rajaa kuva (20).

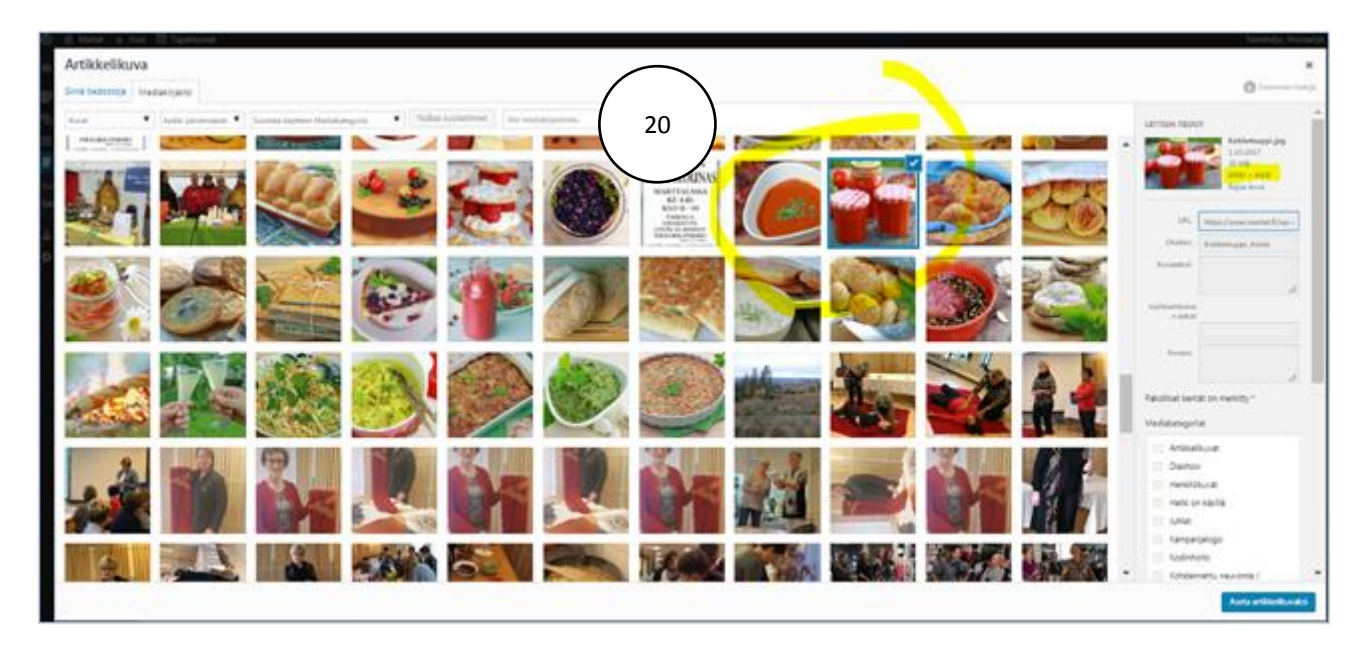

(21) HUOM! Kirjoita ylös (vaikka paperille) kuvan nimi, jotta muistat sen, kun haet kuvaa myöhemmässä päivitysvaiheessa.

Valitse kuvakooksi Sivun ylätunniste matala (22).

| <ol> <li>B. Merer, A. Mail, 20. September.</li> </ol>                                                          |    |                             |      |      |       |                   |
|----------------------------------------------------------------------------------------------------|----|-----------------------------|------|------|-------|-------------------|
| Rajaa kuva: Kotiketsuppi.jpg                                                                                   |    |                             |      |      |       |                   |
| The second second second second second second second second second second second second second second second s | 0  | Thumbnalls                  | w    | н    | c     | q                 |
|                                                                                                    | 0  | Pienoiskuva                 | 190  | 150  | 1718  |                   |
| A CONTRACTOR OF THE OWNER                                                                                      | σ  | Keskikokoinen               | 640  | 640  | taba  |                   |
|                                                                                                    |    | medum_large                 | 768  | 0    | 504   |                   |
|                                                                                                    |    | 3x0                         | 1024 | 3034 | falar |                   |
|                                                                                                    |    | Tuotteen kunis              | 600  | 600  | the   |                   |
|                                                                                                    |    | Arskkelikuve                | 250  | 250  | 1716  |                   |
|                                                                                                    |    | Ynteystieto                 | 248  | 323  | 17.4  |                   |
|                                                                                                    |    | Kaskkokoinen<br>mälökuva    | 670  | 670  | 51.0  |                   |
|                                                                                                    | 0  | Neldkura iso                | 1024 | 1024 | 11.0  |                   |
| Astrukter Rea                                                                                                  | 0  | Tietoparión nosto           | 436  | 246  | 1718  |                   |
|                                                                                                    |    | Reseptin nostokuva          | 640  | 400  | 11.0  |                   |
|                                                                                                    |    | Kauden ainesosa norto       | 670  | 378  | 154   |                   |
|                                                                                                    |    | Succiteitu tuote nosto      | 670  | 378  | 11.0  |                   |
|                                                                                                    | ۵  | Tietopankin nosto<br>matala | 670  | 375  | 5/16  |                   |
|                                                                                                    | D. | Call to action              | 1370 | 152  | 51.0  | $\langle \rangle$ |
|                                                                                                    | U  | Shun yatumitte<br>matala    | 1920 | 420  | true  | ( 22 )            |
|                                                                                                    | ۵  | Sivun ylätunnista<br>korkea | 1920 | 560  | 514   | $\bigcirc$        |
|                                                                                                    |    | Täysleveä nosto             | 1370 | 230  | 1/10  |                   |

(23) Rajaa kuva-alue, jonka haluat näkyvän sivuilla. Muistathan myös huomioida, mihin kohtaan teksti = otsikko asettuu yhdistyssivun etusivulla. Ja paina Rajaa ja tallenna (24).

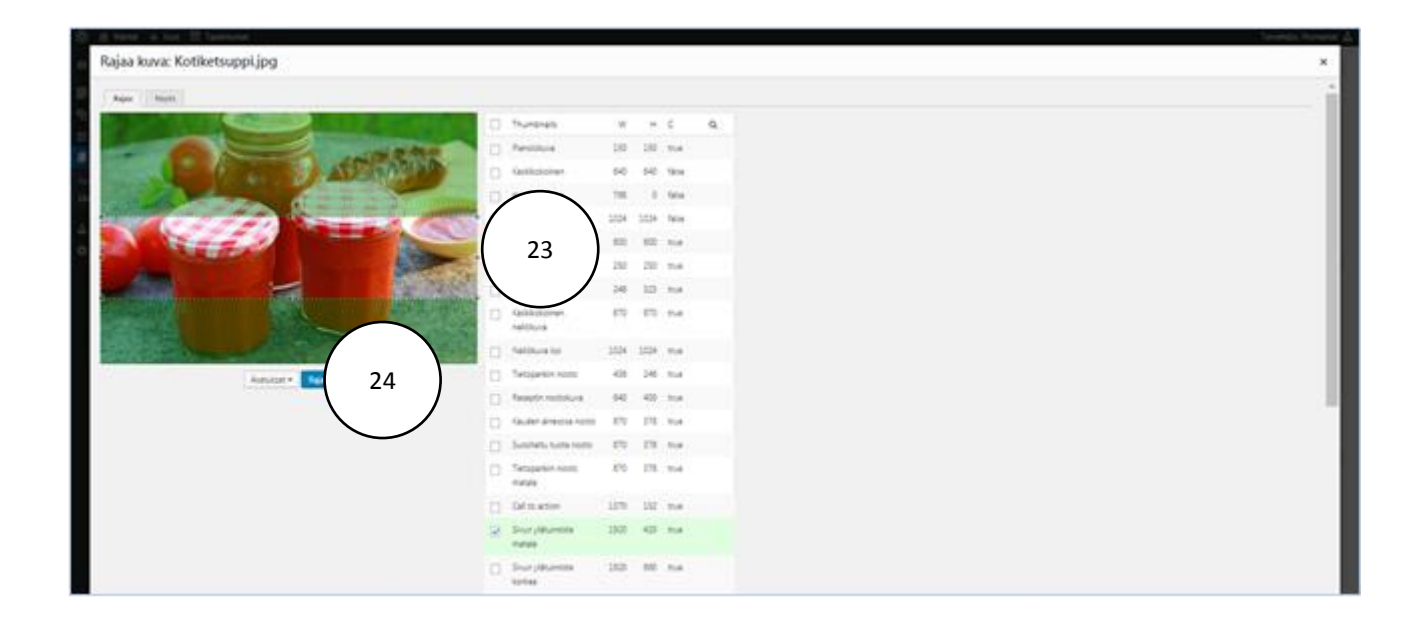

## (25) Sulje kuva x-merkistä.

| 🖹 🙆 Manar 🕂 Uuri 🗐 Tapatsanar                                                                                                    |   |                          |      |      |      |   |
|----------------------------------------------------------------------------------------------------|---|--------------------------|------|------|------|---|
| Rajaa kuva: Kotiketsuppi.jpg                                                                                                    |   |                          |      |      |      |   |
| and the second second sec |   |                          |      |      |      |   |
|                                                                                                    |   | Trunorals                |      | н    | c    | q |
|                                                                                                    |   | Residua                  | 150  | 150  | 114  |   |
| A CONTRACTOR OF THE OWNER                                                                                                    |   | Gablickolowe             | 60   | 640  | 1414 |   |
|                                                                                                    |   | medium_large             | 788  | 0    | 504  |   |
| a desided and the second second                                                                                                    |   | 20                       | 1024 | 1024 | 504  |   |
|                                                                                                    |   | Tuotteen kura            | 600  | 400  | 214  |   |
|                                                                                                    |   | Arthinikura              | 250  | 280  | 114  |   |
|                                                                                                    |   | They alive a             | 246  | 323  | 114  |   |
|                                                                                                    | ٥ | fablicicinen<br>nelitiva | 679  | 670  | 7.4  |   |
|                                                                                                    |   | Neldkive Int             | 3034 | 1024 | 214  |   |
| Apelulati • Kepus                                                                                                    |   | Tetopenkin norto         | 408  | 246  | 114  |   |
|                                                                                                    |   | Reagtin notokura         | 60   | 40   | 114  |   |
|                                                                                                    |   | Guder ainecca rorto      | 670  | 178  | 718  |   |

## (26) Kirjoita hakukenttään kuvan nimi tai osa siitä. Valitse kuva (27) ja paina Aseta artikkelikuvaksi (28).

| Artikkelikuva | Artikkelikuva                                                                       | ×                                          |
|---------------|-------------------------------------------------------------------------------------|--------------------------------------------|
|               | Kover • fabli pårderalele • Sodera lägnare Medialangola • Notas sodertinet promoter |                                            |
|               |                                                                                     | Alder<br>20 vis<br>300 - 4000<br>Rgas Kura |
|               |                                                                                     | URL https://www.martatif/up-c              |
|               |                                                                                     | Osikio Katiwasuppi, Kirala                 |
|               |                                                                                     | Kanatokati                                 |
|               | $\smile$                                                                            |                                            |
|               |                                                                                     | Valitoetmine<br>n takzi                    |
|               |                                                                                     | Kanas                                      |
|               |                                                                                     |                                            |
|               |                                                                                     | Pakoliset kentilt on mehitty *             |
|               |                                                                                     | Mediakategoriat                            |
|               |                                                                                     | Artiklalikurat                             |
|               |                                                                                     | Diashow                                    |
|               |                                                                                     | Hankilduvat                                |
|               |                                                                                     | Hetki on käsillä                           |

## Päivitä sivu (29) ja Katso (30).

| 1 Tapahtumat                       | Tikkurilan Martat ry                                                                      | Julkaise 🔺                                                             |  |
|------------------------------------|-------------------------------------------------------------------------------------------|------------------------------------------------------------------------|--|
| Kalkki sivut                       | Kestolinkki: <u>https://www.martat.fi/marttayhdistykset/likkurilan-martat-ry/</u> Muolisa | Esilatsele muutokset                                                   |  |
| 🛓 Profili                          | Sisältöelementit<br>Sisältöelementit                                                      | A     A     A     A     A     A     A     A     A                      |  |
| <ul> <li>Pilota valikko</li> </ul> | (1) Osion aloitusnosto                                                                    | Versiotz: 63 <u>Selas</u> Mickaintu: 12.03.2017 klo 20.39     Micklass |  |
|                                    | Otsikko<br>Tiikurilan Martat ry                                                           | Sinti roskakorin Pauka                                                 |  |
|                                    | Kuvaus                                                                                    | Plirit                                                                 |  |
|                                    | Itä-Vantaa 1 tikkunlanmartatty@gmail.com                                                  | Kaikki kohteet Useimmin käytetyt                                       |  |

#### MARTAT.FI-YHDISTYSSIVUN PÄIVITYSOHJE

| 🛞 🖻 Martat 🕂 U                                         | iusi Nilytä sivu 🌐 Tapahtumat                                                                                                    |                                                                                          | Tervehdys, Tikks                        | urilan Martat |  |
|--------------------------------------------------------|----------------------------------------------------------------------------------------------------|------------------------------------------------------------------------------------------|-----------------------------------------|---------------|--|
| 🕼 Ohjavanäkymä                                         | Muokkaa sivua Uisää wui                                                                                                    |                                                                                          | Näyttäasetukset *                       | Oye *         |  |
| 🛃 Ajankohtaista<br>🎝 Media                             | The Sivu "Tapahtumat" uses the "rapahtumat" slug: the Events Calendar plugin will show its calendar in place of the page. Edit the Socialize the psycha sivus yllapitation open Tapahtumien URL-oscite |                                                                                          |                                         | ٥             |  |
| 🛗 Tapahtumat                                           | Several several second (30)                                                                                                    |                                                                                          |                                         | ٥             |  |
| Kaliki shut                                            | Tikkurilan Martat ry                                                                                                    |                                                                                          | Julkaise                                |               |  |
|                                                        | Kestolinkki: http://www.martst.fi/martia/idit/dist/Set/Tikkurilan-martati-pg/                                                                                                    |                                                                                          | Esikatsele                              | muutokset     |  |
| <ul> <li>Profilit</li> <li>Prilota valiktor</li> </ul> | Sisältöelementit                                                                                                    | Tita: Julkaistu <u>Muchkaa</u> Di Näkyyyys: Julkinen <u>Muchkaa</u> Di Versiona Mi Selan |                                         |               |  |
|                                                        | 1 Osice aloitusreste                                                                                                    | •                                                                                        | Aukentu 12.03.2017 Mo 20.39     Muchiae |               |  |
|                                                        | Tikisələn Metat ıy                                                                                                    |                                                                                          | Sintazoskakonin Paiveta                 |               |  |

(31) Jatka sivun muokkaamista mustan yläpalkin Muokkaa-kohdasta.